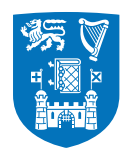

Please note that the following guidelines refer to both of the preferred signature options.

## Microsoft Office 365 Email Signature Tutorial

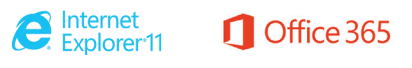

This is a short tutorial on how to update your signature in **Microsoft Office 365** in **Internet Explorer** to align with the identity guidelines for Trinity College Dublin, the University of Dublin.

**Step 1.** Go to **office.tcd.ie** and sign in to your mail account.

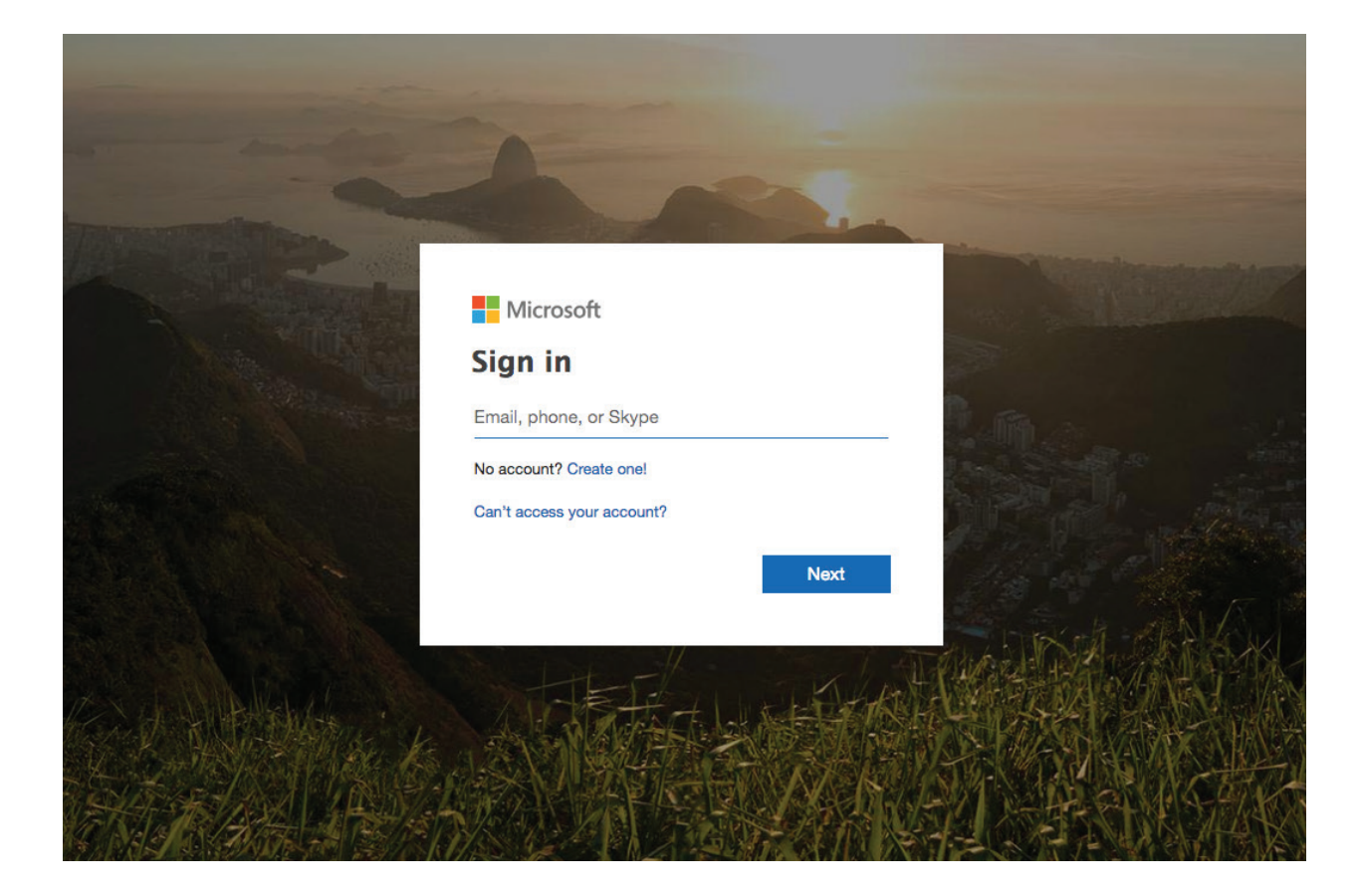

| ffice 365     | Outlo | ook                                         | S Q                                               | \$   |
|---------------|-------|---------------------------------------------|---------------------------------------------------|------|
| il and People | 2     | 🕂 New   🎽 🤷 Mark all as read                |                                                   |      |
| ers           |       | Inbox                                       | Filter 🗸                                          |      |
| es            |       | Next: No more events for today or tomorrow. | 🗂 Agenda                                          |      |
| ox            | 2     |                                             | ^                                                 |      |
| it Items      |       |                                             |                                                   |      |
| eted Items    | 1     | l                                           |                                                   |      |
|               |       |                                             |                                                   |      |
| 07            | 2     |                                             |                                                   |      |
| ŬX.           | 2     |                                             |                                                   |      |
|               |       |                                             | Select an item to read                            |      |
|               |       |                                             | Click here to always select the first item in the | liet |
|               |       |                                             | Citck here to always select the first item in the | iist |
|               |       |                                             |                                                   |      |
|               |       |                                             |                                                   |      |
|               |       |                                             |                                                   |      |
|               |       |                                             |                                                   |      |
|               |       |                                             |                                                   |      |
| <b>2</b>      |       |                                             |                                                   |      |

**Step 2.** Click on the **wheel** icon in the top right of your mail page.

## **Step 3.** Scroll down the drop-down menu underneath the wheel and click on the '**Mail**' button.

| ark all as read |                         | <b>9</b> Undo                                                                                                    | ن شي جي المعالي (S) المحالي المحالي المحالي (S) المحالي المحالي المحالي (S) المحالي المحالي (S) المحالي المحالي (S) المحالي (S) (S) المحالي (S) (S) (S) (S) (S) (S) (S) (S) (S) (S) |              |
|-----------------|-------------------------|----------------------------------------------------------------------------------------------------|----------------------------------------------------------------------------------------------------|--------------|
| ark all as read | Filter V<br>Agenda Clic | 2 Undo<br>2 Undo<br>Select an item to read<br>2 Select an item to read<br>2 Select the first item<br>in the list | Display settings<br>Choose how your Inbox should be organized.<br>Offline settings<br>Use this computer when you're not connected<br>to a network.<br>Manage add-ins<br>Turn add-ins from your favorite app vendors<br>and off.<br>Manage connectors<br>Connect Outlook to your favorite services.<br>Theme<br>Default theme<br>Notifications<br>On<br>Your app settings                                                                                                    | d<br>on<br>v |
|                 |                         |                                                                                                    | Office 365<br>Material                                                                                                    |              |

**Step 4.** Copy the email signature of your choice from either Microsoft Word .doc file.

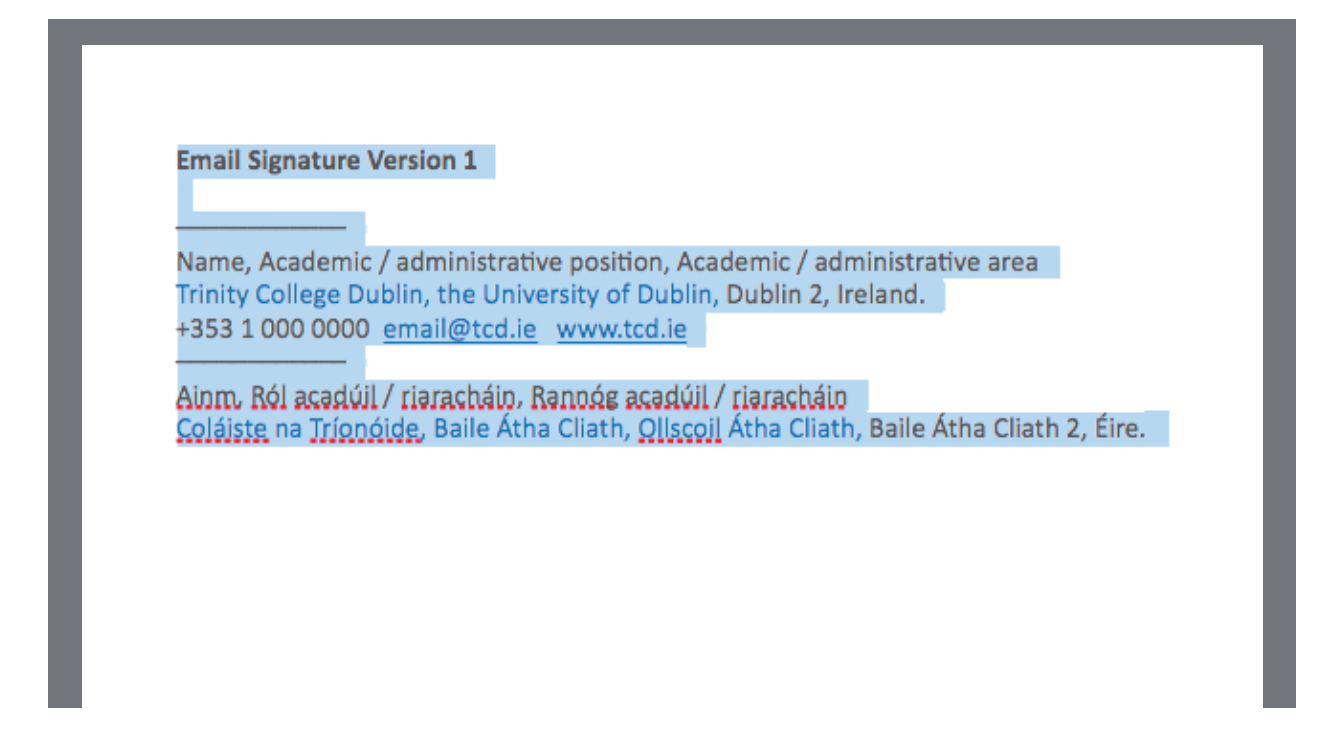

**Step 5.** Tick the option '**Automatically include my signature on new messages I compose**' and paste the signature template into the editor box. The signature will retain the styles applied to it from the Microsoft Word document.

| look                                                                                   | <b>S Q</b> 🔅                                                           |
|----------------------------------------------------------------------------------------|------------------------------------------------------------------------|
| R Save X Discard                                                                       | message.<br>Display settings<br>Choose how your Inbox should be        |
| Email signature           Automatically include my signature on new messages I compose | Offline settings<br>Use this computer when you're not<br>to a network. |
| Automatically include my signature on messages I forward or reply to                   | Manage add-ins<br>Turn add-ins from your favorite ap<br>and off.       |
| ^                                                                                      | Manage connectors<br>Connect Outlook to your favorite s                |
|                                                                                        | Theme Default theme                                                    |
|                                                                                        | Notifications<br>On<br>Your app settings                               |
|                                                                                        | Office 365<br>Mail<br>Calendar<br>People                               |

Step 6. Put in your details in the name and role sections.

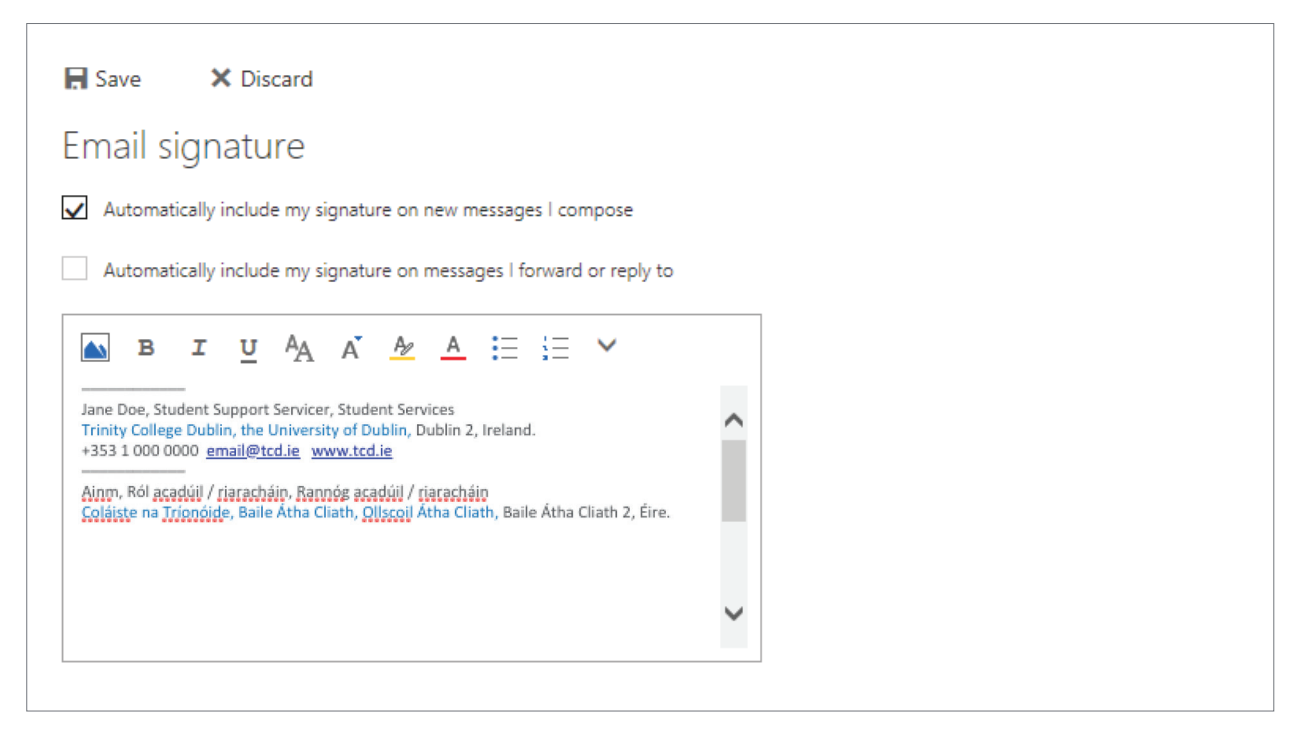

**Step 7.** Replace the template's phone number and email with your details. Press the space bar after entering in your email address to create a hyperlink.

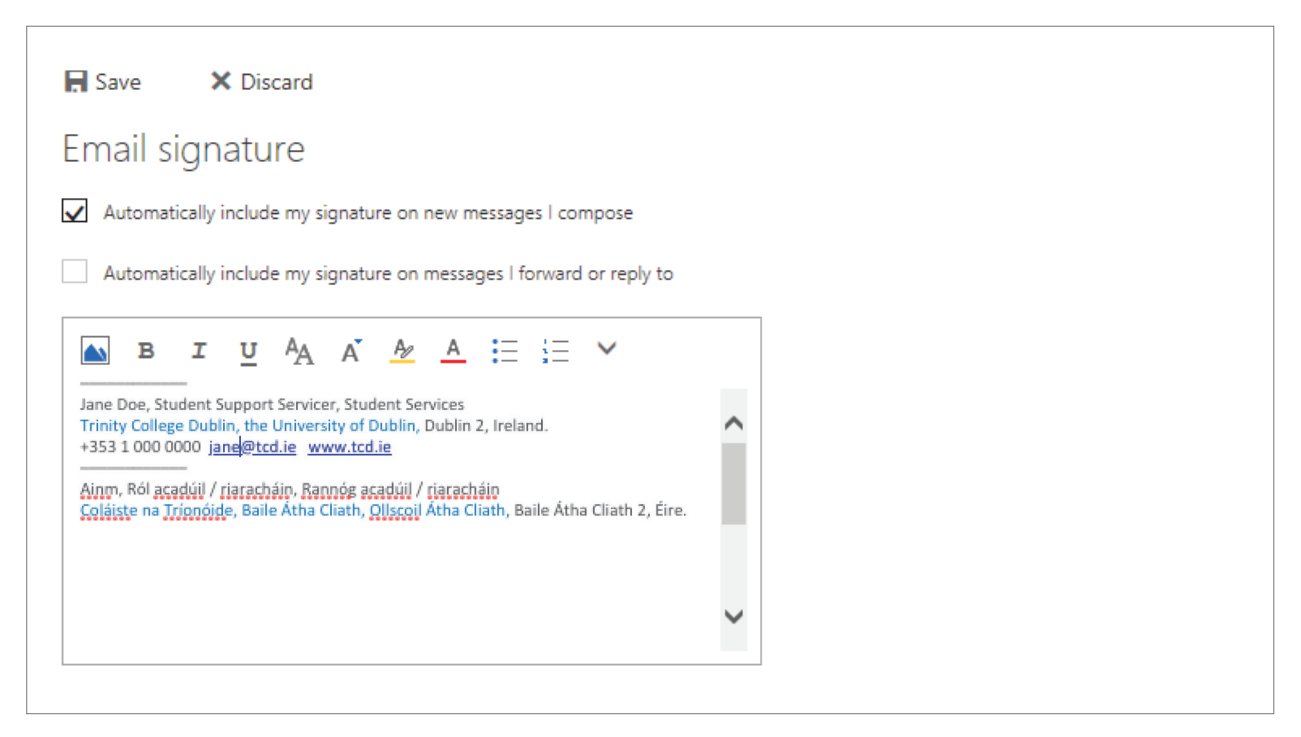

**Step 8.** Select both your email and the university link with the cursor and click on the **font colour** option in the editor's menu. Select '**Blue**' from the drop down menu (2nd column, 2nd down) to apply.

| Save X Discard                                                                                                    |
|----------------------------------------------------------------------------------------------------|
| Email signature                                                                                                    |
| Automatically include my signature on new messages I compose                                                                                                    |
| Automatically include my signature on messages I forward or reply to                                                                                                    |
| ▶ B I U AA A A A         Jane Doe, Student Support Servicer, Studen         Trinity College Dublin, the University of Dut         +353 1 000 0000 jane@tcd.ie         Airm, Ról acadúil / riaracháin, Rannóg acad         Coláiste na Trionóide, Baile Atha Cliath, Olly         email@tcd.ie |

**Step 9.** Click '**Save**' in the top left corner.

| R Save                                                                                       | X Discard                                                                                                    |
|----------------------------------------------------------------------------------------------|----------------------------------------------------------------------------------------------------|
| Email sig                                                                                    | gnature                                                                                                    |
| Automatic                                                                                    | ally include my signature on new messages I compose                                                                                                    |
| Automatic                                                                                    | ally include my signature on messages I forward or reply to                                                                                                    |
| Name, Academi<br>Trinity College D<br>+353 1 000 0000<br>Ainm, Ról acadú<br>Coláiste na Trío | I U AA A A A A E E E V<br>c / administrative position, Academic / administrative area<br>bublin, the University of Dublin, Dublin 2, Ireland.<br>D jane@tcd.ie www.tcd.ie<br>il / riaracháin, Rannóg acadúil / riaracháin<br>nóide, Baile Átha Cliath, Ollscoil Átha Cliath, Baile Átha Cliath 2, Éire. |

If you are having any issues implementing your Trinity email signature, please contact identity@tcd.ie